## Passo-a-Passo de como utilizar a rede sem fio eduroam no Android

Passo 1: Vá ao menu de "**Conexões sem fio e rede**" e escolha a opção de "eduroam"

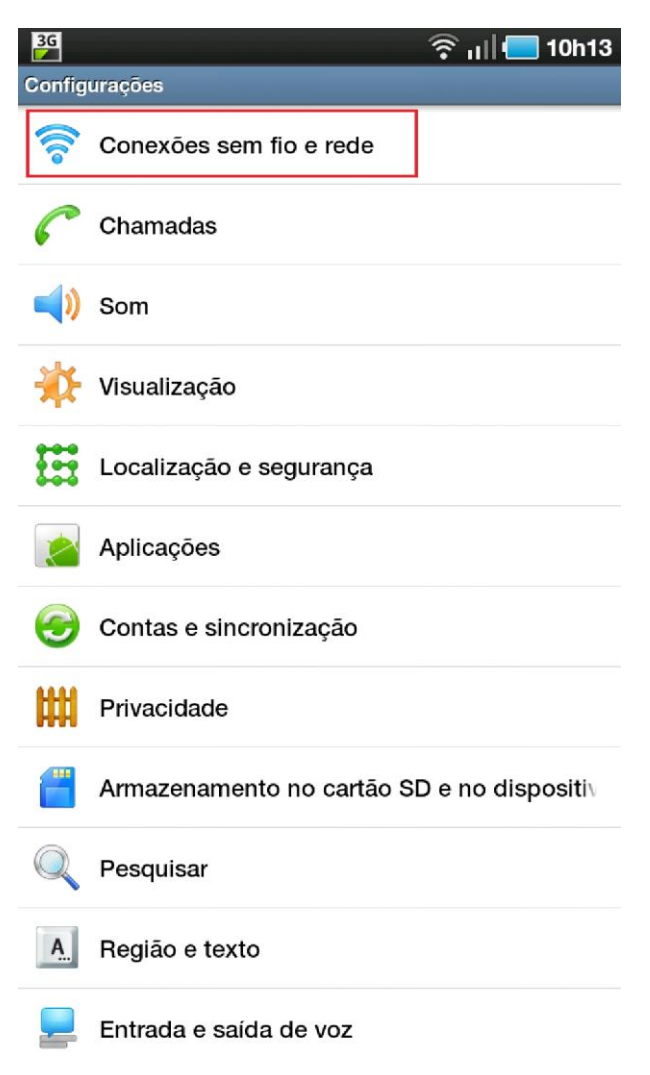

| 36                                                                          | 🧟 ıl 🔲 10h16 |
|-----------------------------------------------------------------------------|--------------|
| Configurações Wi-Fi                                                         |              |
| Wi-Fi<br>Conectado a eduroam                                                |              |
| Notificação de rede<br>Notificar-me quando estiver disponível uma<br>aberta | rede 🗹       |
| Conexão de botão WPS<br>Configurar automaticamente redes wireless           | novas        |
| Redes Wi-Fi                                                                 |              |
| PUVR_EDUROAM<br>Conectado                                                   | <b>a</b>     |
| AP-UFMS<br>Memorizado, protegido com WPA/WPA2 P                             | sk 👔         |
| DIGR/NTI<br>Protegido com WPA/WPA2 PSK                                      | 7            |
| DCT<br>Protegido com WPA/WPA2 PSK                                           | <b>a</b>     |
| AP-NIN<br>Protegido com WPA/WPA2 PSK                                        |              |
| .:DAIMOND:.<br>Fora do intervalo, protegido com WPA/WP/                     | A2 PSK       |
| .:Daimond:.<br>Fora do intervalo, protegido com WPA/WP/                     | A2 PSK       |
| 3Com 7760                                                                   |              |

Fora do intervalo, protegido com WPA/WPA2 PSK

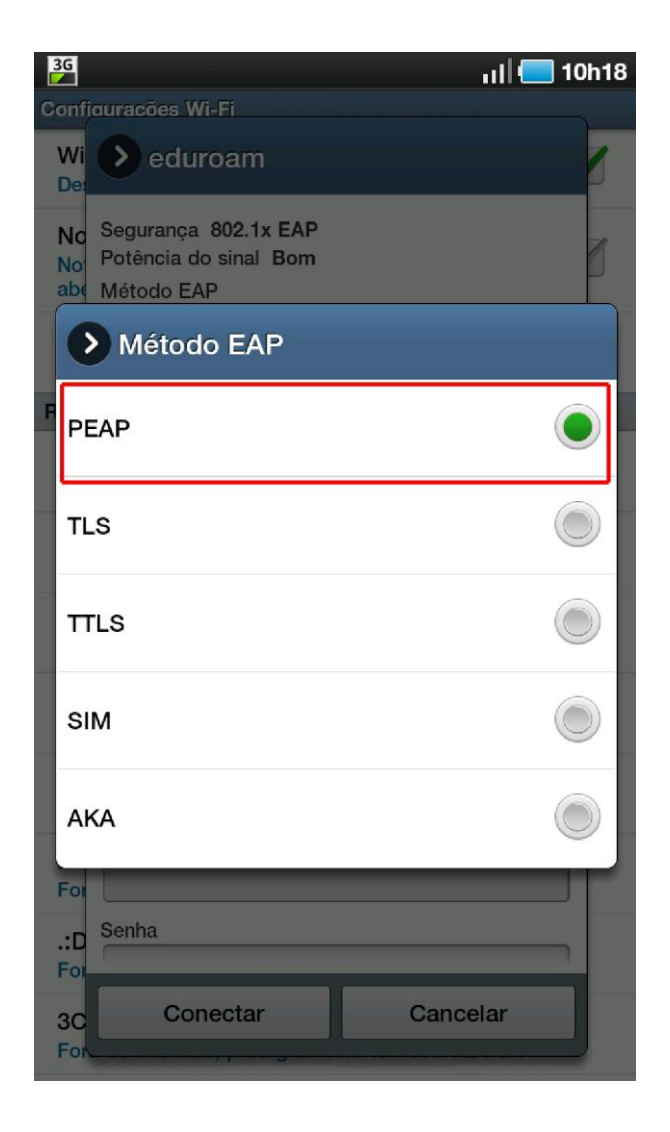

## Passo 3: Escolha o método de autenticação de passo 2 "MSCHAPV2"

| 36                                                  | ııl 든 10h19 |
|-----------------------------------------------------|-------------|
| Configurações Wi-Fi                                 |             |
| Wi Der eduroam                                      |             |
| No<br>No<br>Botência do sinal Bom<br>abe Método EAP | Ø           |
| Autenticação de fase 2                              | _           |
| F Nenhum                                            |             |
| ΡΑΡ                                                 |             |
| MSCHAP                                              |             |
| MSCHAPV2                                            | ۲           |
| бтс                                                 |             |
| For<br>3C<br>For                                    |             |
| All Conectar Cance                                  | elar        |

Passo 4: Utilize no campo "**Identidade**" e no campo "**Senha**" o seu usuário (cpf@uff.br) e sua senha (senha do id.uff). Na sequência selecione a opção "**Conectar**".

| 3G          |                         | <br>? ıl | 🔲 10h13 |
|-------------|-------------------------|----------|---------|
| Confie      | iuracões Wi-Fi          |          |         |
| Wi          | > eduroam               |          | 1       |
| No          | Método EAP              |          |         |
| Not         | PEAP                    |          |         |
| Co          | Autenticação de fase 2  |          |         |
| Red         | MSCHAPV2                |          |         |
| AF          | Certificado de CA       |          |         |
| Co          | Não especificado        |          |         |
| Pro         | Certificados de usuário |          | 6       |
| ed          | Não especificado        |          |         |
| Pro         | Identidade              |          |         |
| lini<br>Pro | usuario@dominio         |          | 6       |
| DC          | Identidade anonima      |          |         |
| Pro         |                         |          |         |
| DI          | Senha                   |          | A       |
| PIC         | ••••                    |          |         |
| For         |                         |          |         |
| .:D<br>For  | Conectar                | Cancela  |         |